## Running a Fund Balance Report for Multiple Funds:

In Oracle, go to Financial Reporting

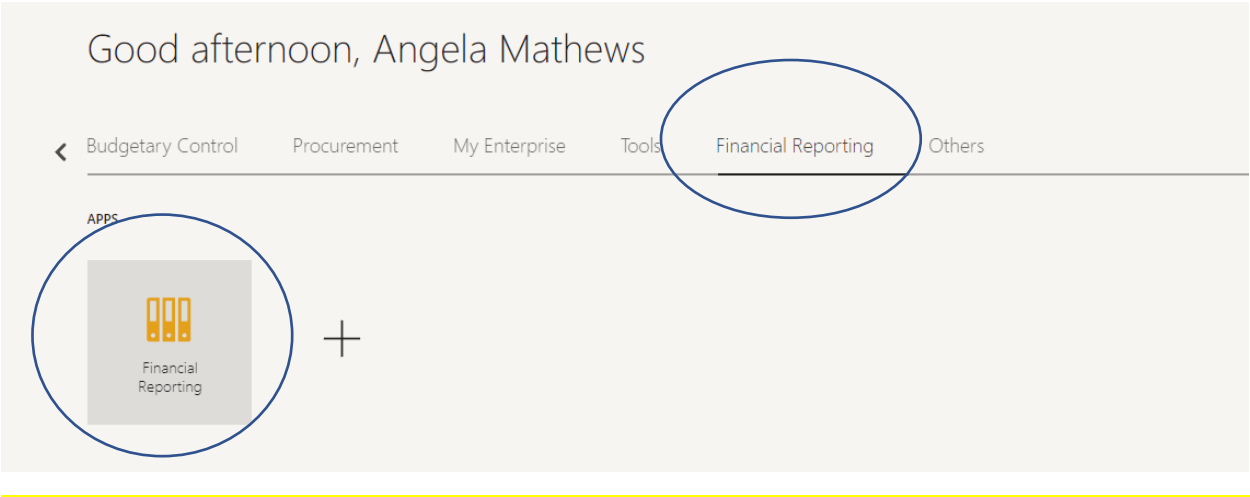

To check the Balance of a single fund, go to "Fund Balance Listing – Multiple Fund Balance Listing Report"

## St. Olaf Reporting Dashboard

|   | ✓ Budget Reports                                                                                           |
|---|----------------------------------------------------------------------------------------------------|
|   | PLT Level Budget Report - General Operating Fund 10000                                                     |
|   | Divisional Budget Reports - General Operating Fund 10000                                                   |
|   | Departmental Budget Reports - General Operating Fund 10000                                                 |
|   | Departmental Budget Reports - All Operating Funds (including grants, restricted funds, appropriated funds) |
|   | Activity Level Budget-to-Actuals                                                                           |
|   | Fund Balance Report - Single Fund                                                                          |
| < | Fund Balance Listing - Multiple Fund Balance Listing Report                                                |
|   | Transaction Detail                                                                                         |

## Select the Accounting Period

a fa-ewur-saasfaprod1.fa.ocs.oraclecloud.com/hr/modules/com/hyperion/reporting/web/common/HRDialogEncloser.jsp?fr\_id=52...

The following prompt has been defined in the report. You may use the default values shown, or select other members.

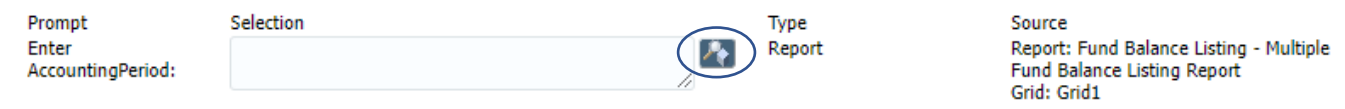

<u>H</u>elp

<u>R</u>eset

<u>0</u>K

Cancel

| Available: AccountingPeriod (1-17 of 17, 30 Total)                                                                                                    |          |                                                                                                    |                     |           |                    |     |
|----------------------------------------------------------------------------------------------------|----------|----------------------------------------------------------------------------------------------------|---------------------|-----------|--------------------|-----|
|                                                                                                    | <b>A</b> | <b>•</b>                                                                                                    |                     | Selected: | Powe Per Page      |     |
| Find: Name 🗸 *                                                                                                    | 00       | ✓ Use Wildcards 🗌 Cas                                                                                                    | e-Sensitive         |           | Rows Per Page: 2   | • • |
|                                                                                                    |          | 2021                                                                                                    | *                   |           | Name               |     |
| ▷ 🛅 🗋 2022                                                                                                    |          | 2022                                                                                                    |                     |           |                    |     |
| ▷ 🛅 🗌 2023                                                                                                    |          | 2023                                                                                                    |                     |           |                    |     |
| 2024                                                                                                    |          | 2024                                                                                                    |                     |           |                    |     |
| Qtr1-24                                                                                                    |          | Qtr1-24                                                                                                    |                     |           |                    |     |
| ▶ 🛅 🗋 Qtr2-24                                                                                                    |          | Qtr2-24                                                                                                    | (E)                 | r         |                    |     |
| Qtr3-24                                                                                                    |          | Qtr3-24                                                                                                    | - 1-                |           |                    |     |
| ✓ Dec-23                                                                                                    |          | December 2023                                                                                                    |                     |           |                    |     |
| 🖗 🔲 Jan-24                                                                                                    |          | January 2024                                                                                                    |                     |           |                    |     |
| 🕫 🖂 Feb-24                                                                                                    |          | February 2024                                                                                                    | - 1-                |           |                    |     |
| Qtr4-24                                                                                                    |          | Qtr4-24                                                                                                    | - 1-                |           |                    |     |
| 2025                                                                                                    |          | 2025                                                                                                    |                     |           |                    | - 1 |
| Name         *           Image: Second ingremous (1-1) of 17, 50 fotol)         *           Image: Second ingremous (1-1) of 17, 50 fotol)         *           Image: Second ingremous (1-1) of 17, 50 fotol)         *           Image: Second ingremous (1-1) of 17, 50 fotol)         *           Image: Second ingremous (1-1) of 17, 50 fotol)         *           Image: Second ingremous (1-1) of 17, 50 fotol)         *           Image: Second ingremous (1-1) of 17, 50 fotol)         * | æ        | 🗹 Use Wildcards 🗌 Case                                                                                                    | -Sensitive          | ~ ^       | Rows Per Page: 20  |     |
| 2021                                                                                                    |          |                                                                                                    |                     |           |                    | ~   |
|                                                                                                    |          | 2021                                                                                                    | *                   | $\frown$  | Name               | Ť   |
| ▶ 🗀 🗌 2022                                                                                                    |          | 2021<br>2022                                                                                                    |                     |           | Name<br>Dec-23     | ~   |
| <ul> <li>2022</li> <li>2023</li> </ul>                                                                                                    |          | 2021<br>2022<br>2023                                                                                                    |                     |           | Name               | ~   |
| <ul> <li>2022</li> <li>2023</li> <li>2024</li> </ul>                                                                                                    |          | 2021<br>2022<br>2023<br>2024                                                                                                    |                     |           | Name               | ×   |
| <ul> <li>2022</li> <li>2023</li> <li>2024</li> <li>Qtr1-24</li> </ul>                                                                                                    |          | 2021<br>2022<br>2023<br>2024<br>Qtr1-24                                                                                            |                     |           | Name               | Ť   |
| <ul> <li>2022</li> <li>2023</li> <li>2024</li> <li>Qtr1-24</li> <li>Qtr2-24</li> </ul>                                                                                                    |          | 2021<br>2022<br>2023<br>2024<br>Qtr1-24<br>Qtr2-24                                                                                 | <ul><li>▲</li></ul> |           | Name<br>VE Dec-23  | ·   |
| <ul> <li>2022</li> <li>2023</li> <li>2024</li> <li>Qtr1-24</li> <li>Qtr2-24</li> <li>Qtr3-24</li> </ul>                                                                                                    |          | 2021<br>2022<br>2023<br>2024<br>Qtr1-24<br>Qtr2-24<br>Qtr3-24                                                                      | • (                 |           | Name               | ~   |
| <ul> <li>2022</li> <li>2023</li> <li>2024</li> <li>Qtr1-24</li> <li>Qtr2-24</li> <li>Qtr3-24</li> <li>Dec-23</li> </ul>                                                                                                    |          | 2021<br>2022<br>2023<br>2024<br>Qtr1-24<br>Qtr2-24<br>Qtr3-24<br>Qtr3-24<br>December 2023                                          | ▲                   |           | Name<br>Vel Dec-23 | v   |
| <ul> <li>2022</li> <li>2023</li> <li>2024</li> <li>Qtr1-24</li> <li>Qtr2-24</li> <li>Qtr3-24</li> <li>Dec-23</li> <li>Jan-24</li> </ul>                                                                                                    |          | 2021<br>2022<br>2023<br>2024<br>Qtr1-24<br>Qtr2-24<br>Qtr3-24<br>December 2023<br>January 2024                                     | *                   |           | Name<br>VE Dec-23  |     |
| <ul> <li>2022</li> <li>2023</li> <li>2024</li> <li>Qtr1-24</li> <li>Qtr2-24</li> <li>Qtr3-24</li> <li>Qtr3-24</li> <li>Dec-23</li> <li>Jan-24</li> <li>Feb-24</li> </ul>                                                                                                    |          | 2021<br>2022<br>2023<br>2024<br>Qtr1-24<br>Qtr2-24<br>Qtr3-24<br>December 2023<br>January 2024<br>February 2024                    | *                   |           | Name               |     |
| <ul> <li>2022</li> <li>2023</li> <li>2024</li> <li>Qtr1-24</li> <li>Qtr2-24</li> <li>Qtr3-24</li> <li>Qtr3-24</li> <li>Dec-23</li> <li>Jan-24</li> <li>Feb-24</li> <li>Qtr4-24</li> </ul>                                                                                                    |          | 2021<br>2022<br>2023<br>2024<br>Qtr1-24<br>Qtr2-24<br>Qtr3-24<br>December 2023<br>January 2024<br>February 2024<br>Qtr4-24         | ▲                   |           | Name<br>Vel Dec-23 |     |
| <ul> <li>2022</li> <li>2023</li> <li>2024</li> <li>2024</li> <li>Qtr1-24</li> <li>Qtr2-24</li> <li>Qtr3-24</li> <li>Qtr3-24</li> <li>Dec-23</li> <li>Jan-24</li> <li>Feb-24</li> <li>Feb-24</li> <li>Qtr4-24</li> <li>Qtr4-24</li> <li>Qtr4-24</li> </ul>                                                                                                    |          | 2021<br>2022<br>2023<br>2024<br>Qtr1-24<br>Qtr2-24<br>Qtr3-24<br>December 2023<br>January 2024<br>February 2024<br>Qtr4-24<br>2025 | *                   |           | Name<br>VE Dec-23  |     |
| <ul> <li>2022</li> <li>2023</li> <li>2024</li> <li>Qtr1-24</li> <li>Qtr2-24</li> <li>Qtr3-24</li> <li>Qtr3-24</li> <li>Dec-23</li> <li>Jan-24</li> <li>Teb-24</li> <li>Qtr4-24</li> <li>Qtr4-24</li> </ul>                                                                                                    |          | 2021<br>2022<br>2023<br>2024<br>Qtr1-24<br>Qtr2-24<br>Qtr3-24<br>December 2023<br>January 2024<br>February 2024<br>Qtr4-24<br>2025 | *                   |           | Name<br>Dec-23     |     |

| 0-0 | fa-ewur-saasfapro                                                                                                   | od1.fa.ocs.oraclecloud.com | n/hr/modules/com/hyperi | on/reportin    | g/web/common/HRDialogEncloser.jsp?fr_id=52                                                      |  |  |  |
|-----|----------------------------------------------------------------------------------------------------|----------------------------|-------------------------|----------------|-------------------------------------------------------------------------------------------------|--|--|--|
|     | The following prompt has been defined in the report. You may use the default values shown, or select other members. |                            |                         |                |                                                                                                 |  |  |  |
|     | Prompt<br>Enter<br>AccountingPeriod:                                                                                | Selection<br>Dec-23        | <b>!</b>                | Type<br>Report | Source<br>Report: Fund Balance Listing - Multiple<br>Fund Balance Listing Report<br>Grid: Grid1 |  |  |  |
| H   | elp                                                                                                    |                            |                         |                | QK <u>Cancel R</u> eset                                                                         |  |  |  |

## Once the period and fund are selected, hit the "OK" button to run the report

The report will show the year-to-date activity and the current ending balance.

It will also project out the remaining endowment earnings to show how much is available for the rest of the year, after adding in the remaining estimated endowment earnings based on the budgeted endowment allocation.

|                                      | St. Olaf Co<br>Fund Balance<br>YTD amounts as | llege<br>Listing<br>of Dec-23 |                     |              |              |                      |           | $\frown$                      | Estimated                 | Balance with        |
|--------------------------------------|-----------------------------------------------|-------------------------------|---------------------|--------------|--------------|----------------------|-----------|-------------------------------|---------------------------|---------------------|
|                                      | Opening<br>Balance                            | Gifts                         | Endowment<br>Income | Other Income | Compensation | Non-Comp<br>Expenses | Transfers | Current Ending<br>Balance YTD | Remaining Yr<br>endowment | endowment<br>budget |
| 44010-Class Of 1954 Library Book Fun | -6.93                                         | 0.00                          | -113.82             | 0.00         | 0.00         | 206.00               | 0.00      | 85.25                         | -86.18                    | -0.93               |
| 48040-Class Of 1943                  | -3.23                                         | 0.00                          | -990.85             | 851.00       | 0.00         | 0.00                 | 0.00      | -143.08                       | -709.15                   | -852.23             |
| 48043-Class Of 1959                  | -6.37                                         | 0.00                          | -504.84             | 435.00       | 0.00         | 0.00                 | 0.00      | -76.21                        | -365.16                   | -441.37             |
| 48044-Class Of 1960                  | -6.40                                         | 0.00                          | -571.34             | 493.00       | 0.00         | 0.00                 | 0.00      | -84.74                        | -408.66                   | -493.40             |

Note: Negative numbers means funds available!

You will only be able to see the funds that you have access to.